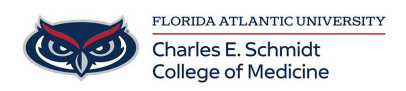

Knowledgebase > Accounts and Access > Saving Additional Contacts in Outlook

## Saving Additional Contacts in Outlook

Olivia Lee - 2025-06-27 - Accounts and Access

## How to Save Additional Contacts in Outlook

Outlook Classic

1. In Outlook Home page, select New Items then Contact.

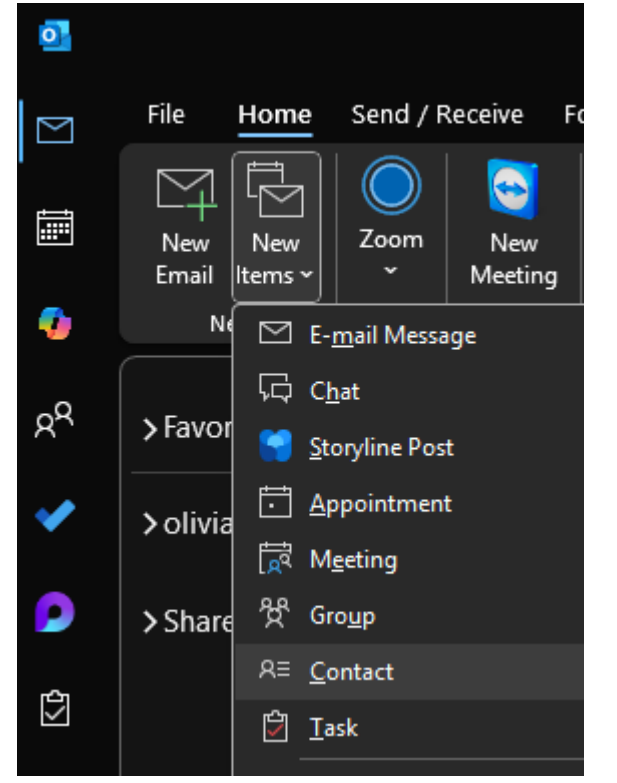

- 2. Fill out name and email address everything else can be left blank.
- 3. **Compose** a new email.
- 4. Select **To or Address** book to search for names.
- 5. Switch the address book to **Contacts** to see your entries.
- 6. Click on the **name** of your choosing to add it to the **To** field then click **OK**.

| Select Names: Offline Global Address List |       |                                               | ×             |
|-------------------------------------------|-------|-----------------------------------------------|---------------|
| Search: O All columns O Name only         |       | Address Book:                                 |               |
| -                                         | → ×   | Offline Global Address List - olivialee@hea 🗸 | Advanced Find |
| Nama                                      | litte | olivialee@health.fau.edu                      | on D          |
| Name                                      | itte  |                                               | ion D         |

 Close and open Outlook to update the Contact list if your new contact does not appear right away.

## Outlook New

- 1. Open **Outlook**
- 2. Select the **People** icon on the left side.
- Select New Contact --> New Contact again, then fill out name and email address everything else can be left blank.

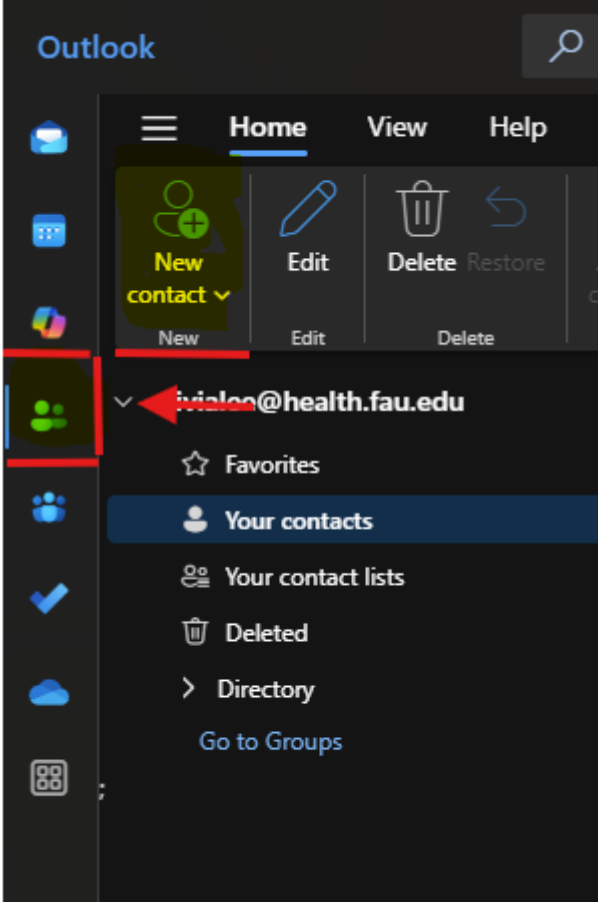

- 4. Click on the Mail icon (on the top) and compose a new email.
- Select to select My Contacts, then "+" next to the email name of your choice, select save.
- 6. Close and open Outlook to update the Contact list if your new contact does not appear right away.